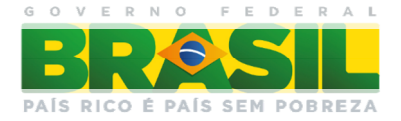

# Guia de Solicitação WEB de Viagens ao Exterior Rede Federal

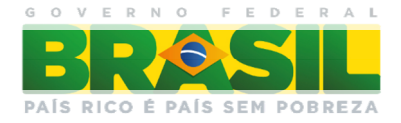

# SIMEC → Módulo Rede Federal

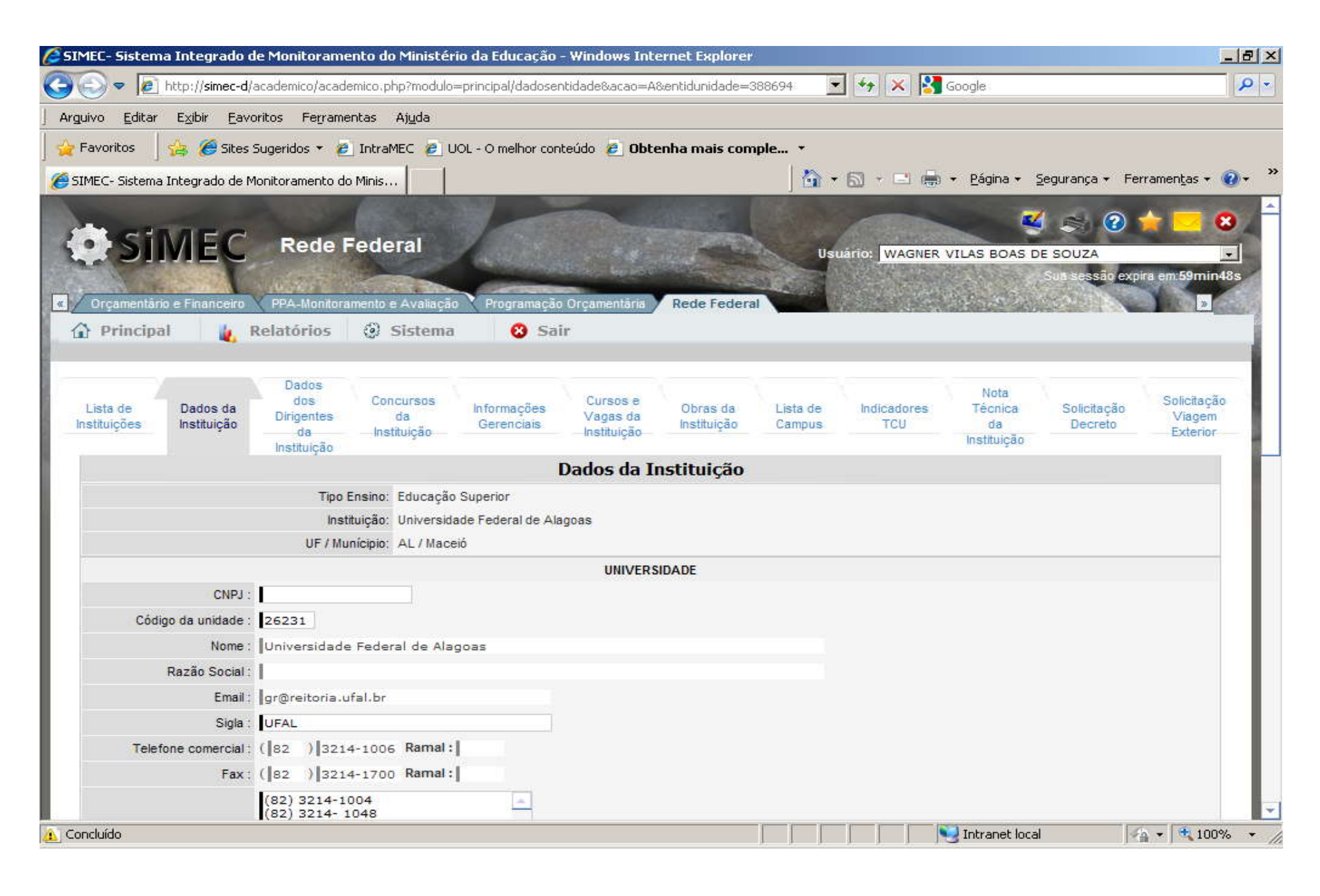

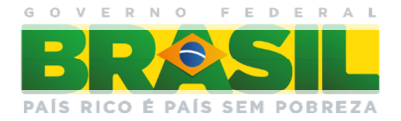

# Cadastramento de nova solicitação pelo usuário

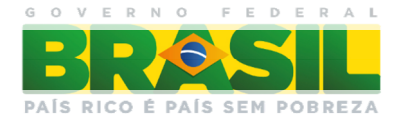

# Aba Solicitação Viagem Exterior

| 🥖 SIMEC- Sistema Integrado de Monitoramento do                                                           | o Ministério da Educação -                       | Windows Interne                     | et Explorer             |                    |                    |                                      |                             | <u>_8×</u>                        |
|----------------------------------------------------------------------------------------------------|--------------------------------------------------|-------------------------------------|-------------------------|--------------------|--------------------|--------------------------------------|-----------------------------|-----------------------------------|
| 🕒 🗢 🖉 http://simec-d/academico/academico.pl                                                              | hp?modulo=principal/dadosen                      | tidade&acao=A&ent                   | tidunidade=3886         | 694 💌              | 47 🗙 🛃             | Google                               |                             | <mark>- م</mark>                  |
| Arguivo Editar Exibir Eavoritos Ferramentas                                                              | Ajuda                                            |                                     |                         |                    |                    |                                      |                             |                                   |
| 🙀 Favoritos 🛛 👍 🏉 Sites Sugeridos 👻 🔊 Intrañ                                                             | MEC 🙋 UOL - O melhor cont                        | eúdo 💋 Obtenha                      | a mais comple           | · •                |                    |                                      |                             |                                   |
| SIMEC- Sistema Integrado de Monitoramento do Minis                                                       |                                                  |                                     |                         | 1 🟠 - 6            | 3 + 🗆 🖶            |                                      | egurança 🕶 Ferr             | amen <u>t</u> as + 🔞 + 🚿          |
| SIMEC Rede Fede     Orçamentário e Financeiro     PPA-Monitoramento e     Principal     Relatórios     O | e Avaliação<br>Sistema                           | Orçamentária Re                     | ede Federal             | Usuái              | io: WAGNER         | VILAS BOAS DE                        | E SOUZA<br>Sua sessão expir | a em.59min31s                     |
| Lista de Dados da Dirigentes<br>Instituições Instituição da Instituição                                  | icursos Informações<br>da Gerenciais<br>tituição | Cursos e<br>Vagas da<br>Instituição | Obras da<br>Instituição | Lista de<br>Campus | Indicadores<br>TCU | Nota<br>Têcnica<br>da<br>Instituição | Solicitação<br>Decreto      | Solicitação<br>Viaçem<br>Exterior |
|                                                                                                    |                                                  | Dados da Insti                      | ituição                 |                    |                    |                                      | Solic                       | itação viagem Exterior            |
| Tipo Ensino:                                                                                             | Educação Superior                                |                                     |                         |                    |                    |                                      |                             |                                   |
| Instituição:                                                                                             | Universidade Federal de Ala                      | goas                                |                         |                    |                    |                                      |                             |                                   |
| UF / Municipio:                                                                                          | AL / Maceió                                      |                                     |                         |                    |                    |                                      |                             |                                   |
| CNDL                                                                                                    |                                                  | UNIVERSIDA                          | DE                      |                    |                    |                                      |                             |                                   |
| Código de unidade : 26221                                                                                |                                                  |                                     |                         |                    |                    |                                      |                             |                                   |
| Nome : Universidade Fader                                                                                | ral de Alagoas                                   |                                     |                         |                    |                    |                                      |                             |                                   |
| Razão Social :                                                                                           |                                                  |                                     |                         |                    |                    |                                      |                             |                                   |
| Email: gr@reitoria.ufal.br                                                                               |                                                  |                                     |                         |                    |                    |                                      |                             |                                   |
| Sigla : UFAL                                                                                             |                                                  |                                     |                         |                    |                    |                                      |                             |                                   |
| Telefone comercial : (82 )3214-1006                                                                      | 5 Ramal :                                        |                                     |                         |                    |                    |                                      |                             |                                   |
| Fax: (82 ) 3214-1700                                                                                     | Ramal :                                          |                                     |                         |                    |                    |                                      |                             |                                   |
| (82) 3214-1004<br>(82) 3214- 1048                                                                        |                                                  |                                     |                         |                    |                    |                                      |                             | -                                 |
| http://simec-d/academico/academico.php?modulo=princi                                                     | ipal/solicitacaoViagemExterior                   | &acao=A                             |                         |                    |                    | 🛃 Intranet local                     |                             | • 🔍 100% • //                     |

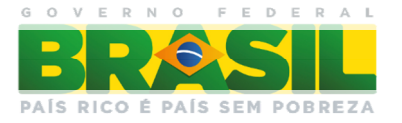

# Cadastrar Nova Solicitação

|                                                                                                    | Image: State Superior       Image: State Superior         Sinte: State Superior       Image: State Superior         Image: State Superior       Image: State Superior         Image: State Superior       Image: State Superior <th>1EC- Sistema Integrado de Monitoramento do Ministe</th> <th>ério da Educação - Windows Internet Explorer</th> <th></th> <th></th>                                                                                                    | 1EC- Sistema Integrado de Monitoramento do Ministe                             | ério da Educação - Windows Internet Explorer                                                                            |                                                                          |                                            |
|----------------------------------------------------------------------------------------------------|----------------------------------------------------------------------------------------------------|--------------------------------------------------------------------------------|----------------------------------------------------------------------------------------------------|--------------------------------------------------------------------------|--------------------------------------------|
| pivo gdar Eybir Evonkos Ferramentas Ajyda<br>Favorikos 🖗 gevonkos Ferramentas Ajyda<br>Favorikos Vielas Esos Sugeridos V 🖉 IntraMEC 🖗 UOL - O mehor conteúdo 🖗 Obtenha mais comple *<br>IMEC- Sistema Integrado de Monitoramento do Minis<br>IMEC- Sistema Integrado de Monitoramento do Minis<br>IMEC- Sistema Integrado de Monitoramento do Minis<br>IMEC- Sistema Integrado de Monitoramento do Minis<br>IMEC- Sistema Integrado de Monitoramento do Minis<br>IMEC- Sistema Integrado de Monitoramento do Minis<br>IMEC- Sistema Integrado de Monitoramento de Avalação<br>Programentão e Francosco<br>PALMonitoramento e Avalação<br>Programenção Orgamentãos<br>Rede Federal<br>Principal<br>Lista de<br>Dados da<br>Dados da<br>Datades<br>Datades<br>Decreto<br>Instituição<br>Lista de Solicitação Viagem Exterior<br>Top Ensino: Educação Superior<br>Instituição<br>Lista de Solicitações<br>UF / Municipio: AL / Maceió<br>Lista de Solicitações<br>Ação Num:<br>3 ANA DAYSE<br>REZENDE DOREA<br>NA<br>Cooperação Internacional, Intercâmbio Acadêmico, Pés-<br>Graduação e Envação, Treinamento, Capacitação e<br>Bo Encadestramento 🏝 1005/2011                                                                                                    | pino Ediar Exibi Exoto Ferramentas Ajada<br>Favoritos Since Superiors Perramentas Ajada<br>Favoritos Since Federal<br>Orçamentaria de Financero (PA-Montoramento de Minis)<br>Orçamentaria de Financero (PA-Montoramento de Minis)<br>Orçamentaria de Financero (PA-Montoramento de Minis)<br>Orçamentaria de Financero (PA-Montoramento de Minis)<br>Orçamentaria de Financero (PA-Montoramento de Avalação (Programação Orçamentaria)<br>Principal (Relatórios (Rede Federal)<br>Dados da Dados<br>o sistema<br>Dados da Dados<br>o sistema<br>Develo (Dregarentaria)<br>Principal (Nature)<br>Develo (Dregarentaria)<br>Develo (Dregarentaria)<br>Develo (Dregarentaria)<br>Principal (Nature)<br>Develo (Dregarentaria)<br>Principal (Nature)<br>Dados da Dados<br>o sistema<br>Dados da Dados<br>Orgarentaria<br>Dados da Dados<br>Orgarentaria<br>Dados<br>Orgarentaria<br>Dados<br>Orgarentaria<br>Dados<br>Orgarentaria<br>Dados<br>Orgarentaria<br>Dados<br>Orgarentaria<br>Dados<br>Data<br>Data | 🔊 🗢 🙋 http://simec-d/academico/academico.php?modul                             | lo=principal/solicitacaoViagemExterior&acao=A                                                                           | 💌 😽 🔀 🖓 Google                                                           |                                            |
| Favoritor                                                                                                    | Pavoritor                                                                                                    | uivo <u>E</u> ditar E <u>x</u> ibir <u>E</u> avoritos Ferramentas Ajuda        |                                                                                                    |                                                                          |                                            |
| MEC- Sistema Integrado de Monitoramento do Minis          Image: Simple Segurança v Ferramentça v         Image: Simple Segurança v Ferramentça v         Image: Simple Segurança v Ferramentça v         Orçamentărio e Friancero       PPA-Monitoramento e Avalinção         Principal       Relatórios         Image: Simple Segurança v Ferramentça v         Orçamentărio e Friancero       PPA-Monitoramento e Avalinção         Principal       Relatórios         Obdos da naturção       Concursos da cerencias         Inaturção       Concursos da cerencias         Inaturção       Concursos da cerencias         Inaturção       Concursos da cerencias         Inaturção       Concursos da cerencias         Inaturção       Concursos da cerencias         Inaturção       Concursos da cerencias         Inaturção       Concursos da cerencias         Inaturção       Informações Cursos e Cursos e Cursos                                                                                                    | MEC- Sistema Integrado de Montorramento de Minis                                                                                                    | Favoritos 🛛 👍 🏉 Sites Sugeridos 👻 🙋 IntraMEC 🤌                                 | UOL - O melhor conteúdo 🤌 Obtenha mais comple                                                                           | e *                                                                      |                                            |
| SIMEC       Rede Federal         Orçamentăno e Financero       P24-Montoramento e Avalação       Programação Orçamentária       Rede Federal       Su so são expre em 50mir         Orçamentáno e Financero       P24-Montoramento e Avalação       Programação Orçamentária       Rede Federal       Su so são expre em 50mir         Principal       Relatórios       Sistema       Sair       Solicitação       Nota       Técnica       Solicitação       Solicitação         Lista de       Dados da       Organeta       Concursos       Informações       Cursos e Vagas da Unitadadores       Nota       Solicitação       Solicitação                                                                                                    | SIMEC       Rede Federal       Usuiro:       WAGNER VILAS BOAS DE SOUZA         Orçamentário e Franceiro       PPA-Montoramento e Avalação       Programentário       Rede Federal         Orçamentário e Franceiro       PPA-Montoramento e Avalação       Programentário       Rede Federal         Principal       Relatórios       Sistema       Sair         Lista de<br>Instituição       Dados d<br>Instituição       Concursos<br>da<br>Instituição       Urraos e<br>Vagas da<br>Instituição       Obras da<br>Instituição       Lista de<br>Campus       Indicadores<br>TCU       Nota<br>Técnica<br>Berencia       Solicitação<br>Decreio       Solicitação<br>Viagen<br>Externoi         Elista de<br>Instituição       Dados da<br>Instituição       Concursos<br>da<br>Instituição       Informações<br>Concursos<br>da<br>Instituição       Cursos e<br>Vagas da<br>Instituição       Obras da<br>Instituição       Lista de<br>Campus       Indicadores<br>TCU       Nota<br>Técnica<br>Decreio       Solicitação<br>Viagen<br>Externoi         Educação Superior<br>Instituição       Educação Superior<br>Autorização       Lista de Solicitações       Número de<br>Participantes       Situação<br>Solicitação         Ação Num.       Reitor       Número de<br>Autorização       Cooperação Internacional, Intercâmbio Acadêmico, Pós-<br>Graduação e Invação, Teinamento, Capacitação e<br>Graduação e Invação, Teinamento, Capacitação e<br>Qualificação       60 Apuardando<br>Autorização Retoria       1005/2011         I       10       ANA DAYSE<br>REZENDE DOREA       INA <td>MEC- Sistema Integrado de Monitoramento do Minis</td> <td></td> <td>🔄 🏠 👻 🖾 👻 🚍 📥 👻 Página 👻 Segura</td> <td>ança 🔹 Ferramen<u>t</u>as 🕶 🧃</td>                                                                                                    | MEC- Sistema Integrado de Monitoramento do Minis                               |                                                                                                    | 🔄 🏠 👻 🖾 👻 🚍 📥 👻 Página 👻 Segura                                          | ança 🔹 Ferramen <u>t</u> as 🕶 🧃            |
| Principal       Relatórios       Sistema       Sair         Lista de instituição       Dados da instituição       Concursos da listuição       Nota dos da instituição       Nota dos da instituição       Solicitação       Solicitação       Solicitação       Viagem Exterior         Cursos e vagas da instituição       Dados da instituição       Solicitação       Solicitação       Solicitação       Solicitação       Viagem Exterior         Concursos da instituição       Concursos da instituição       Solicitação Viagem Exterior       Solicitação       Solicitação       Solicitação       Solicitação       Solicitação         Concursos da instituição       Concursos da instituição       Solicitação Viagem Exterior       Solicitação       Solicitação       Solicitação       Solicitação         Lista de Solicitação Superior         Lista de Solicitações         Vi Municipio: A L Maceió         Lista de Solicitação         Operação Internacional, Intercâmbio Acadêmico, Pôs-<br>Graduação e Inovação, Treinamento, Capacitação e<br>Cualificação         Indicadores da internacional, Intercâmbio Acadêmico, Pôs-<br>Graduação e Inovação, Treinamento, Capacitação e         Indicadores da internacional, Intercâmbio Acadêmico, Pôs-<br>Graduação e Inovação, Treinamento, Capacitação e         Indindicadores da int                                                                                                    | Principal       Relatórios       Sistema       Sair         Lista de istituição       Dados da instituição       Concursos da instituição       Obras da instituição       Indicadores Tecnica Solicitação Viagen da instituição       Nota Tecnica Solicitação Viagen Exterior         Lista de instituição       Dados da instituição       Concursos da instituição       Obras da instituição       Indicadores Tecnica Solicitação Viagen Exterior         Viagen da instituição       Educação Superior       Instituição       Instituição       Viagen da instituição         UF / Municipio:       AL / Maceio       Instituição       Instituição       Instituição       Instituição         Ação       Num. Solicitação       Reitor       Número de Autorização       Programas       Número de Programas       Situação Solicitação Solicitação Solicitação Solicitação         I       3       ANA DAYSE REZENDE DOREA       N/A       Cooperação Internacional, Intercâmbio Acadêmico, Pós-Graduação Entovação, Treinamento, Capacitação e       60       Aguardando Autorização Reitoria       1005/2011         I       10       ANA DAYSE REZENDE DOREA       IVA       Cooperação Internacional, Intercâmbio Acadêmico, Pós-Graduação e Inovação, Treinamento, Capacitação e       60       Em cadastramento       1005/2011         I       10       ANA DAYSE REZENDE DOREA       IVA       Graduação e Inovação, Treinamento, Capac                                                                                                    | Orçamentário e Financeiro PPA-Monitoramento e Availaç                          | ão Programação Orçamentária Rede Federal                                                                                | Usuário: WAGNER VILAS BOAS DE SO<br>Sus                                  | UZA<br>sessão expira em 59min5             |
| Lista de<br>Instituição<br>Lista de<br>Instituição<br>Lista de<br>Instituição<br>Instituição                                                                                                    | Lista de Dados da dos dos dos dos dos dos dos dos dos dos                                                                                                    | Principal 🛛 🛓 Relatórios 💿 Sistem                                              | ia 😵 Sair                                                                                                    |                                                                          |                                            |
| Solicitação Viagem Exterior         Tipo Ensino : Educação Superior         Instituição :       Image: Instituição :       Image: Instituição : <t< th=""><th>Solicitação Viagem Exterior         Tipo Ensino : Educação Superior<br/>Instituição : Il Universidade Federal de Alagoas         UF / Municipio : AL / Maceió         Lista de Solicitações         Ação       Núm.<br/>Solicitação       Reitor       Data de<br/>Autorização         Ação       Número de<br/>Autorização       Programas       Número de<br/>Participantes       Data de<br/>Solicitação         Ação       Número de<br/>Autorização       Cooperação Internacional, Intercâmbio Acadêmico, Pós-<br/>Graduação e Inovação, Treinamento, Capacitação e<br/>Qualificação       60 Aguardando<br/>Autorização Reitoria       10/05/2011         Instrucção Internacional, Intercâmbio Acadêmico, Pós-<br/>Graduação e Inovação, Treinamento, Capacitação e<br/>Qualificação       60 Aguardando<br/>Autorização Reitoria       10/05/2011         Image: Solicitação       Graduação e Inovação, Treinamento, Capacitação e<br/>Qualificação       60 Em Cadastramento       Invision 2005/2011</th><th>Dados<br/>dos Concursos<br/>stituições Instituição da Instituição<br/>Instituição</th><th>Informações Cursos e Obras da<br/>Gerenciais Instituição</th><th>Nota<br/>Lista de Indicadores Técnica S<br/>Campus TCU da I<br/>Instituição</th><th>olicitação Solicitação<br/>Decreto Exterior</th></t<> | Solicitação Viagem Exterior         Tipo Ensino : Educação Superior<br>Instituição : Il Universidade Federal de Alagoas         UF / Municipio : AL / Maceió         Lista de Solicitações         Ação       Núm.<br>Solicitação       Reitor       Data de<br>Autorização         Ação       Número de<br>Autorização       Programas       Número de<br>Participantes       Data de<br>Solicitação         Ação       Número de<br>Autorização       Cooperação Internacional, Intercâmbio Acadêmico, Pós-<br>Graduação e Inovação, Treinamento, Capacitação e<br>Qualificação       60 Aguardando<br>Autorização Reitoria       10/05/2011         Instrucção Internacional, Intercâmbio Acadêmico, Pós-<br>Graduação e Inovação, Treinamento, Capacitação e<br>Qualificação       60 Aguardando<br>Autorização Reitoria       10/05/2011         Image: Solicitação       Graduação e Inovação, Treinamento, Capacitação e<br>Qualificação       60 Em Cadastramento       Invision 2005/2011                                                                                                    | Dados<br>dos Concursos<br>stituições Instituição da Instituição<br>Instituição | Informações Cursos e Obras da<br>Gerenciais Instituição                                                                 | Nota<br>Lista de Indicadores Técnica S<br>Campus TCU da I<br>Instituição | olicitação Solicitação<br>Decreto Exterior |
| Tipo Ensino : Educação Superior         Instituição :       Universidade Federal de Alagoas         UF / Municipio :       AL / Maceió         Lista de Solicitações         Ação       Num.<br>Solicitação       Reitor       Número de<br>Autorização       Programas       Número de<br>Participantes       Solicitação         3       ANA DAYSE<br>REZENDE DOREA       N/A       Cooperação Internacional, Intercâmbio Acadêmico, Pós-<br>Graduação e Inovação, Treinamento, Capacitação e       60       Aguardando<br>Autorização Reitoria       2       10/05/2011         I       0       ANA DAYSE<br>REZENDE DOREA       N/A       Cooperação Internacional, Intercâmbio Acadêmico, Pós-<br>Graduação e Inovação, Treinamento, Capacitação e       60       Em Cadastramento       2       10/05/2011                                                                                                    | Tipo Ensino : Educação Superior         Instituição : Universidade Federal de Alagoas         UF / Municipio : AL / Maceió         Lista de Solicitações         Ação Num.<br>Solicitação       Número de<br>Autorização       Programas       Número de<br>Participantes       Data én<br>Solicitação         Ação       Num.<br>Solicitação       ANA DAYSE<br>REZENDE DOREA       N/A       Cooperação Internacional, Intercâmbio Acadêmico, Pós-<br>Graduação e Inovação, Treinamento, Capacitação e<br>Qualificação       60       Aguardando<br>Autorização Reitoria       2       10/05/2011         I       ANA DAYSE<br>REZENDE DOREA       N/A       Cooperação Internacional, Intercâmbio Acadêmico, Pós-<br>Graduação e Inovação, Treinamento, Capacitação e<br>Qualificação       60       Aguardando<br>Autorização Reitoria       2       10/05/2011                                                                                                    |                                                                                | Solicitação Viagem Exterior                                                                                             | r                                                                        |                                            |
| Instituição : Universidade Federal de Alagoas         UF / Municipio : AL / Maceió         Lista de Solicitações         Lista de Solicitações         Ação       Num.<br>Solicitação       Reitor       Número de<br>Autorização       Programas       Número de<br>Participantes       Situação       Data de<br>Solicitação         3       ANA DAYSE<br>REZENDE DOREA       N/A       Cooperação Internacional, Intercâmbio Acadêmico, Pós-<br>Graduação e Inovação, Treinamento, Capacitação e<br>Qualificação       60       Aguardando<br>Autorização Reitoria       10/05/2011         I       ANA DAYSE<br>REZENDE DOREA       N/A       Cooperação Internacional, Intercâmbio Acadêmico, Pós-<br>Graduação e Inovação, Treinamento, Capacitação e<br>Qualificação       60       Aguardando<br>Autorização Reitoria       10/05/2011                                                                                                    | Instituição : Universidade Federal de Alagoas         UF / Municipio : AL / Maceió         UF / Municipio : AL / Maceió         Lista de Solicitações         Ação       Número de Autorização       Data in Solicitação         Ação       Número de Autorização       Data in Solicitação         3       ANA DAYSE REZENDE DOREA       N/A       Cooperação Internacional, Intercâmbio Acadêmico, Pós-Graduação e Inovação, Treinamento, Capacitação e Go Autorização Reitoria       ê 10/05/2011         I       ANA DAYSE REZENDE DOREA       N/A       Cooperação Internacional, Intercâmbio Acadêmico, Pós-Graduação e Inovação, Treinamento, Capacitação e Go Autorização Reitoria       ê 10/05/2011         I       ANA DAYSE REZENDE DOREA       N/A       Cooperação Internacional, Intercâmbio Acadêmico, Pós-Graduação e Inovação, Treinamento, Capacitação e Go Autorização Reitoria       ê 10/05/2011         I       N/A       Cooperação Internacional, Intercâmbio Acadêmico, Pós-Graduação e Inovação, Treinamento, Capacitação e Go Em Cadastramento       ê 10/05/2011                                                                                                    | Tipo Ensino : Edu                                                              | Jcação Superior                                                                                                    |                                                                          |                                            |
| OP / Multicipio : AL / Maceio         Cadastrar Nova Solicitação         Lista de Solicitação       Número de<br>Autorização       Programas       Número de<br>Participantes       Situação       Data de<br>Solicitação         3       ANA DAYSE<br>REZENDE DOREA       N/A       Cooperação Internacional, Intercâmbio Acadêmico, Pós-<br>Graduação e Inovação, Treinamento, Capacitação e<br>Qualificação       60       Aguardando<br>Autorização Reitoria       7       10/05/2011         I       ANA DAYSE<br>REZENDE DOREA       N/A       Cooperação Internacional, Intercâmbio Acadêmico, Pós-<br>Graduação e Inovação, Treinamento, Capacitação e<br>Qualificação       60       Em Cadastramento       7       10/05/2011                                                                                                    | OP 7 Multicipit : AL 7 Maceio         Cedastrar Nova Solicitação         Lista de Solicitações         Lista de Solicitações         Ação       Num.<br>Solicitação       Reitor       Número de<br>Autorização       Programas       Número de<br>Participantes       Situação       Datade<br>Solicitação         Image: Solicitação       N/A       Cooperação Internacional, Intercâmbio Acadêmico, Pós-<br>Graduação e Inovação, Treinamento, Capacitação e<br>Qualificação       Go Aguardando<br>Autorização Reitoria       Pinoto/2011         Image: Solicitação       N/A       Cooperação Internacional, Intercâmbio Acadêmico, Pós-<br>Graduação e Inovação, Treinamento, Capacitação e<br>Qualificação       60 Em Cadastramento       Patade<br>Solicitação         Image: Solicitação       N/A       Cooperação Internacional, Intercâmbio Acadêmico, Pós-<br>Graduação e Inovação, Treinamento, Capacitação e<br>Qualificação       60 Em Cadastramento       Patade<br>Solicitação                                                                                                    | instituiçao : 🗾                                                                | Universidade Federal de Alagoas                                                                                         |                                                                          |                                            |
| Lista de Solicitações         Ação       Num.<br>Solicitação       Reitor       Número de<br>Autorização       Programas       Número de<br>Participantes       Situação       Data de<br>Solicitação         Image: Solicitação       3       ANA DAYSE<br>REZENDE DOREA       N/A       Cooperação Internacional, Intercâmbio Acadêmico, Pós-<br>Graduação e Inovação, Treinamento, Capacitação e<br>Qualificação       60       Aguardando<br>Autorização Reitoria       2       10/05/2011         Image: Solicitação       10       ANA DAYSE<br>REZENDE DOREA       N/A       Cooperação Internacional, Intercâmbio Acadêmico, Pós-<br>Graduação e Inovação, Treinamento, Capacitação e       60       Aguardando<br>Autorização Reitoria       2       10/05/2011                                                                                                    | Lista de Solicitações         Ação       Num.<br>Solicitação       Reitor       Número de<br>Autorização       Programas       Número de<br>Participantes       Situação       Data da<br>Solicitação         Image: Solicitação       3       ANA DAYSE<br>REZENDE DOREA       N/A       Cooperação Internacional, Intercâmbio Acadêmico, Pós-<br>Graduação e Inovação, Treinamento, Capacitação e<br>Qualificação       60       Aguardando<br>Autorização Reitoria       2010/05/2011         Image: Image: Image                                                                                                    | UP / Municipio . AL                                                            | / MaCelo                                                                                                    | Control Control                                                          | etror llous Colicitação                    |
| Ação       Num.<br>Solicitação       Reitor       Número de<br>Autorização       Programas       Número de<br>Participantes       Situação       Data de<br>Solicitação         Image: Solicitação       3       ANA DAYSE<br>REZENDE DOREA       N/A       Cooperação Internacional, Intercâmbio Acadêmico, Pós-<br>Graduação e Inovação, Treinamento, Capacitação e<br>Qualificação       60       Aguardando<br>Autorização Reitoria       Programas         Image: Image: Solicitação       N/A       Cooperação Internacional, Intercâmbio Acadêmico, Pós-<br>Qualificação       60       Aguardando<br>Autorização Reitoria       Programas         Image: Image:                                                                                                    | AçãoNum.<br>SolicitaçãoReitorNúmero de<br>AutorizaçãoProgramasNúmero de<br>ParticipantesSituaçãoData da<br>SolicitaçãoImage: Action of SolicitaçãoANA DAYSE<br>REZENDE DOREAN/ACooperação Internacional, Intercâmbio Acadêmico, Pós-<br>Graduação e Inovação, Treinamento, Capacitação e<br>Qualificação60Aguardando<br>Autorização Reitoria10/05/2011Image: Action of Solicitação10ANA DAYSE<br>REZENDE DOREAN/ACooperação Internacional, Intercâmbio Acadêmico, Pós-<br>Graduação e Inovação, Treinamento, Capacitação e<br>Qualificação60Aguardando<br>Autorização Reitoria10/05/2011Image: Action of Cooperação Internacional, Intercâmbio Acadêmico, Pós-<br>REZENDE DOREAN/ACooperação Internacional, Intercâmbio Acadêmico, Pós-<br>Graduação e Inovação, Treinamento, Capacitação e<br>Qualificação60Em CadastramentoImage: Image: I                                                                                                    |                                                                                | Lista de Solicitações                                                                                                   |                                                                          | strar nova sononação                       |
| <ul> <li>ANA DAYSE<br/>REZENDE DOREA</li> <li>N/A</li> <li>Cooperação Internacional, Intercâmbio Acadêmico, Pós-<br/>Graduação e Inovação, Treinamento, Capacitação e<br/>Qualificação</li> <li>ANA DAYSE<br/>REZENDE DOREA</li> <li>ANA DAYSE<br/>REZENDE DOREA</li> <li>N/A</li> <li>Cooperação Internacional, Intercâmbio Acadêmico, Pós-<br/>Graduação e Inovação, Treinamento, Capacitação e</li> <li>Em Cadastramento</li> <li>Em Cadastramento</li> <li>Invo5/2011</li> </ul>                                                                                                    | 3       ANA DAYSE<br>REZENDE DOREA       N/A       Cooperação Internacional, Intercâmbio Acadêmico, Pós-<br>Graduação e Inovação, Treinamento, Capacitação e<br>Qualificação       60       Aguardando<br>Autorização Reitoria         10       ANA DAYSE<br>REZENDE DOREA       N/A       Cooperação Internacional, Intercâmbio Acadêmico, Pós-<br>Graduação e Inovação, Treinamento, Capacitação e       60       Aguardando<br>Autorização Reitoria       10/05/2011         I       ANA DAYSE<br>REZENDE DOREA       N/A       Cooperação Internacional, Intercâmbio Acadêmico, Pós-<br>Graduação e Inovação, Treinamento, Capacitação e       60       Em Cadastramento       10/05/2011                                                                                                    | Ação Num. Reitor Número de<br>Solicitação Autorização                          | Programas                                                                                                    | Número de Situação<br>Participantes                                      | Data da<br>Solicitação                     |
| Cooperação Internacional, Intercâmbio Acadêmico, Pós-     10 ANA DAYSE     N/A Graduação e Inovação, Treinamento, Capacitação e     60 Em Cadastramento      Pás     10/05/2011                                                                                                    | <ul> <li>ANA DAYSE<br/>REZENDE DOREA</li> <li>N/A</li> <li>Cooperação Internacional, Intercâmbio Acadêmico, Pós-<br/>Graduação e Inovação, Treinamento, Capacitação e</li> <li>60 Em Cadastramento</li> <li>20 10/05/2011</li> <li>20 10/05/2011</li> </ul>                                                                                                    | ANA DAYSE N/A                                                                  | Cooperação Internacional, Intercâmbio Acadêmico, Pó<br>Graduação e Inovação, Treinamento, Capacitação e<br>Qualificação | 60 Aguardando<br>Autorização Reito                                       | ria 🎦 10/05/2011                           |
| Qualificação                                                                                                    |                                                                                                    | 10 ANA DAYSE<br>REZENDE DOREA N/A                                              | Cooperação Internacional, Intercâmbio Acadêmico, Pó<br>Graduação e Inovação, Treinamento, Capacitação e<br>Qualificação | 60 Em Cadastramento                                                      | o 🎦 10/05/2011                             |
| Total de Registros: 2                                                                                                    | Fotal de Registros: 2                                                                                                    | Total de Registros: 2                                                          |                                                                                                    |                                                                          |                                            |
|                                                                                                    |                                                                                                    |                                                                                |                                                                                                    |                                                                          |                                            |

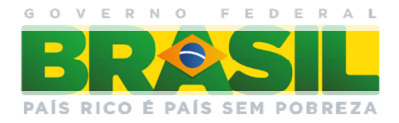

# Informar o número de participantes por programa

| 🌈 SIMEC- Sistema Integrado de Monitoramento do Ministério da Educação - Windows Internet Expl                                                                                                    | orer                                                                                  | _ 8 ×                     |
|----------------------------------------------------------------------------------------------------|---------------------------------------------------------------------------------------|---------------------------|
| 🕞 🕞 🗢 🙋 http://simec-d/academico/academico.php?modulo=principal/solicitacaoViagemExterior&acao=A                                                                                                    | 🗾 😽 🔀 Google                                                                          | <del>-</del> ۹            |
| Arguivo <u>E</u> ditar E <u>x</u> ibir <u>E</u> avoritos Ferramentas Ajuda                                                                                                    |                                                                                       |                           |
| 🖕 Favoritos 🛛 👍 🏈 Sites Sugeridos 🔹 🙋 IntraMEC 🙋 UOL - O melhor conteúdo 🙋 Obtenha mais                                                                                                    | comple *                                                                              |                           |
| 🔏 SIMEC- Sistema Integrado de Monitoramento do Minis                                                                                                    | 📩 🛃 🔹 🖾 👻 🖃 📥 🔹 Página 👻 Segurança 👻 Ferrament                                        | as 🕶 🔞 🕶 🛸                |
| Image: Simple constraints       Rede Federal         Image: Simple constraints       Rede Federal         Image: Simple constraints       PPA-Monitoramento e Avaliação         Image: Simple constraints       PPA-Monitoramento e Avaliação         Image: Simple constraints       Rede Federal         Image: Simple constraints       Rede Federal         Image: Simple constraints       Rede | Usuário: WAGNER VILAS BOAS DE SOUZA<br>Sua sessão expira em 5                         | 9min58s                   |
| Lista de Dados da dos Concursos Informações Cursos e Obras d<br>Instituições Instituição da Instituição Gerenciais Instituição<br>Instituição                                                                                                    | Nota<br>la Lista de Indicadores Técnica Solicitação Vi<br>ão Campus TCU da Decreto Ex | citação<br>agem<br>terior |
| Solicitação Viagem Ext                                                                                                    | terior                                                                                |                           |
| Tipo Ensino : Educação Superior<br>Instituição : Duversidade Federal de Alagoas<br>UF / Município : AL / Maceió                                                                                                    |                                                                                       |                           |
| Programa                                                                                                    | Número de Participantes                                                               |                           |
| Cooperação Internacional<br>Intercâmbio Acadêmico<br>Pós-Graduação e Inovação<br>Treinamento, Capacitação e Qualificação<br>Salvar Cancelar                                                                                                    | SIMEC - Fale Conosco Manual   Tx.: 0,                                                 | 17545 / 1.13              |
|                                                                                                    |                                                                                       |                           |
| Concluído                                                                                                    | Intranet local                                                                        | 100% -                    |

### Clicar no Botão Salvar

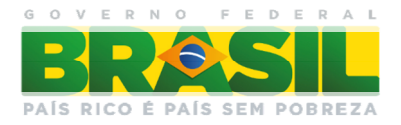

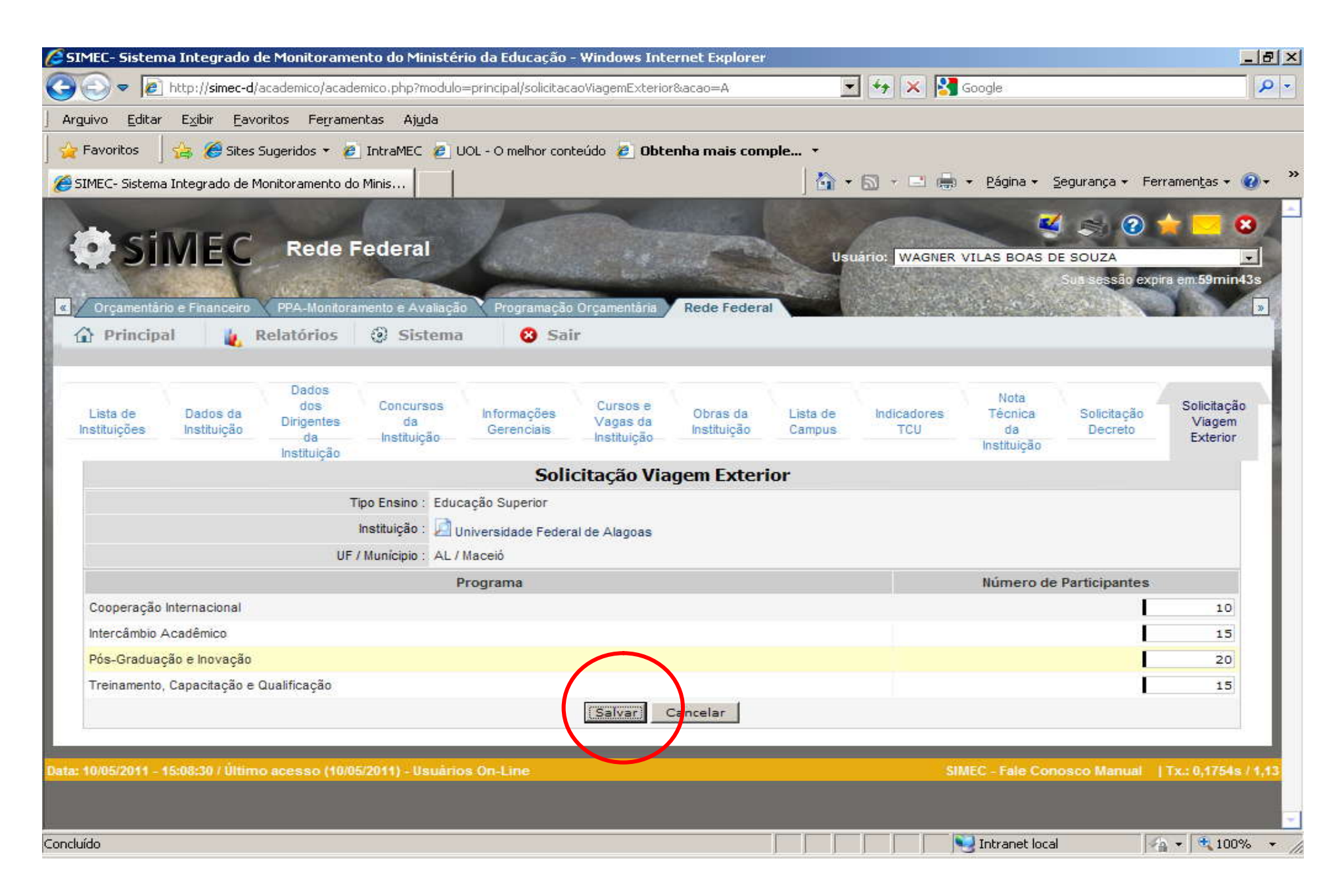

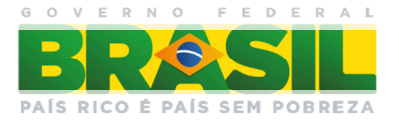

### Mensagem de Confirmação do Cadastramento

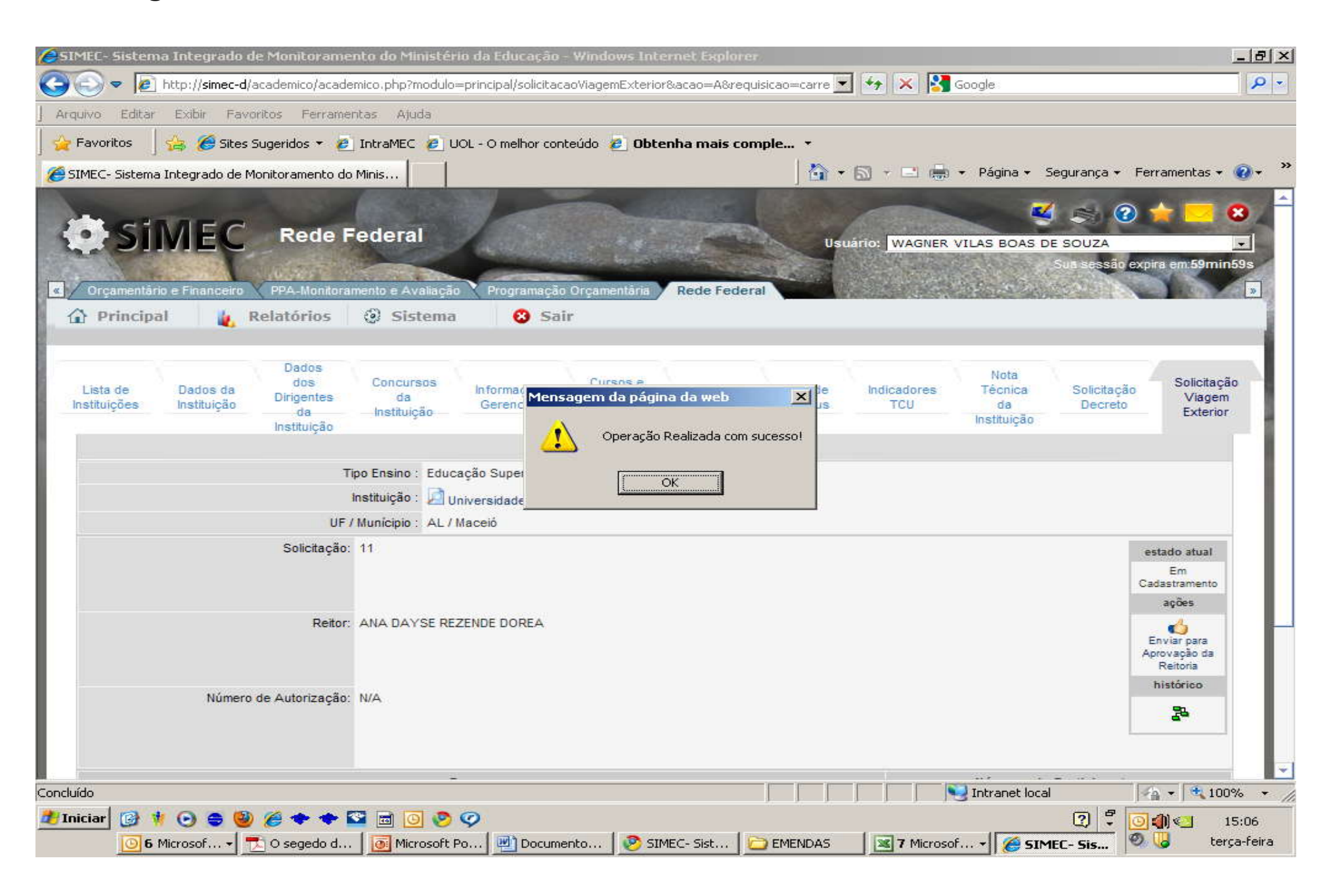

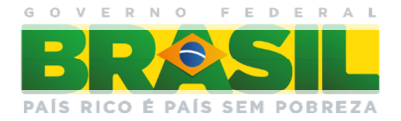

# Envio para Aprovação da Reitoria pelo usuário

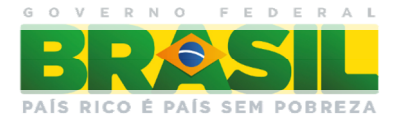

# Enviar para Autorização da Reitoria

| vo Editar Exibir Eavoritos Ferramer                                             | tas Ajuda                                                            |                                                               |
|---------------------------------------------------------------------------------|----------------------------------------------------------------------|---------------------------------------------------------------|
| avontos 🔰 🙀 🏉 Sites Sugeridos 👻 🛃<br>1EC- Sistema Integrado de Monitoramento do |                                                                      | - 🖃 🖶 + Página + Segurança + Ferramentas + 🌘                  |
| Principal 👍 Relatórios                                                          | ③ Sistema<br>③ Sair                                                  |                                                               |
| stituições Instituição Dirigentes da Instituição                                | da Gerenciais Vagas da Instituição Campus<br>Instituição Instituição | TCU da Decreto Viagem<br>Instituição Exterior                 |
|                                                                                 | Solicitação Viagem Exterior                                          |                                                               |
| т                                                                               | o Ensino : Educação Superior                                         |                                                               |
| 1                                                                               | istituição : 🗾 Universidade Federal de Alagoas                       |                                                               |
| UF /                                                                            | Municipio : AL / Maceió                                              |                                                               |
| Reitor:                                                                         | ANA DAYSE REZENDE DOREA                                              | ações<br>Enviar para<br>Aprovação da<br>Reitoria<br>histórico |
| Número de Autorização:                                                          | N/A .                                                                | 2                                                             |
|                                                                                 | Programa                                                             | Número de Participantes                                       |
| Cooperação Internacional                                                        |                                                                      | 10                                                            |
| ntercâmbio Acadêmico                                                            |                                                                      | 15                                                            |
| Pós-Graduação e Inovação                                                        |                                                                      | 20                                                            |
| Freinamento, Capacitação e Qualificação                                         | Salvar Cancelar                                                      | 15                                                            |

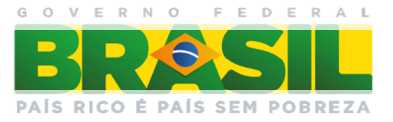

# Mensagem de Confirmação do Envio para Aprovação da Reitoria

|                                                                                                    | 🛃 IntraMEC 🍘 UOI      | O melhor conteúdo 🔌 Obtenha mais comple 🝷             |                         |                                                      |
|----------------------------------------------------------------------------------------------------|-----------------------|-------------------------------------------------------|-------------------------|------------------------------------------------------|
| 1EC- Sistema Integrado de Monitoramento d                                                                                                    | lo Minis              | 🖄 ·                                                   | • 🔝 + 🖃 🖶 • Página • Se | egurança 🔹 Ferramentas 👻 🔞                           |
| Principal 🛛 🙀 Relatórios                                                                                                    | Sistema               | 😣 Sair                                                |                         |                                                      |
| stituições Instituição Dirigentes da                                                                                                    | da<br>Instituição     | Gerenciais Vagas da Instituição Campus<br>Instituição | TCU da<br>Instituição   | Decreto Viagem<br>Exterior                           |
|                                                                                                    |                       | Solicitação Viagem Exterior                           |                         |                                                      |
|                                                                                                    | Tipo Ensino : Educaç  | ão Superior                                           |                         |                                                      |
|                                                                                                    | Instituição : 🗾 Univ  | versidade Federal de Alagoas                          |                         |                                                      |
| UF                                                                                                    | / Municipio : AL / Ma | ceió                                                  |                         |                                                      |
| Solicitação                                                                                                    | o: <mark>11  </mark>  |                                                       |                         | estado atual                                         |
|                                                                                                    |                       | Mensagem da página da web                             | ×                       | Em                                                   |
|                                                                                                    |                       |                                                       |                         | ações                                                |
| Reito                                                                                                    | r: ANA DAYSE REZ      | Deseja realmente Enviar para Aprovação da Reitor      | na /                    |                                                      |
|                                                                                                    |                       |                                                       |                         | Enviar para                                          |
|                                                                                                    |                       | OK Cancelar                                           |                         | Enviar para<br>Aprovação da<br>Reitoria              |
|                                                                                                    |                       | OK Cancelar                                           |                         | Enviar para<br>Aprovação da<br>Reitoria<br>histórico |
| Número de Autorização                                                                                                    | »: N/A                | OK Cancelar                                           |                         | Enviar para<br>Aprovação da<br>Reitoria<br>histórico |
| Número de Autorização                                                                                                    | 9: N/A                | OK Cancelar                                           |                         | Enviar para<br>Aprovação da<br>Reitoria<br>histórico |
| Número de Autorização                                                                                                    | 3: N/A                | OK Cancelar                                           |                         | Enviar para<br>Aprovação da<br>Reitoria<br>histórico |
| Número de Autorização                                                                                                    | o: N/A<br>Pro         | OK Cancelar                                           | Número de F             | Participantes                                        |
| Número de Autorização<br>Cooperação Internacional                                                                                                | o: N/A<br>Pro         | OK Cancelar                                           | Número de l             | Participantes                                        |
| Número de Autorização<br>Cooperação Internacional<br>ntercâmbio Acadêmico                                                                        | 3: N/A<br>Pro         | OK Cancelar                                           | Número de P             | Participantes                                        |
| Número de Autorização<br>Cooperação Internacional<br>ntercâmbio Acadêmico<br>Pós-Graduação e Inovação                                            | 2: N/A<br>Pro         | OK Cancelar                                           | Número de l             | Participantes                                        |
| Número de Autorização<br>Cooperação Internacional<br>ntercâmbio Acadêmico<br>Pós-Graduação e Inovação<br>Treinamento, Capacitação e Qualificação | o: N/A<br>Pro         | OK Cancelar                                           | Número de P             | Participantes                                        |

# Confirmação do Envio para Aprovação da Reitoria

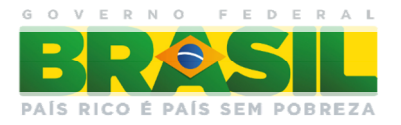

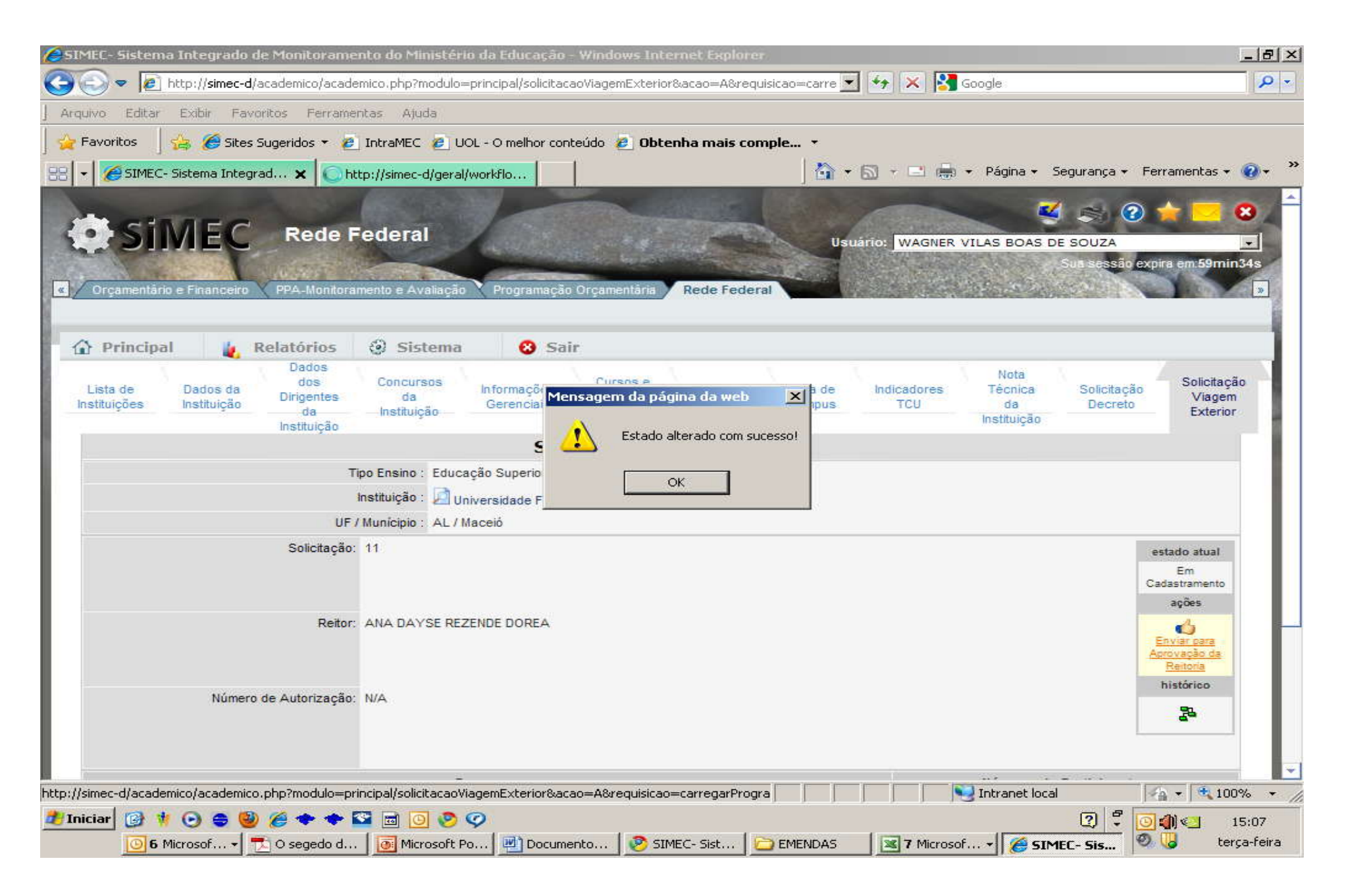

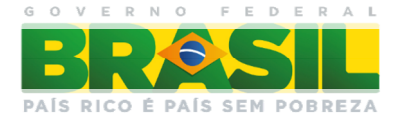

# Aprovação e Envio para Autorização Ministerial pela Reitoria

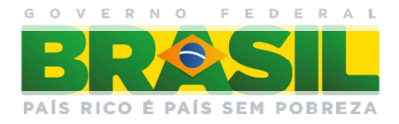

# Envio para Autorização Ministerial

| 🕥 🔻 🙋 http://simec-d/academico/acade                                    | nico.php?modulo=principal/solicitacaoViagemExterior&acao=A&requisicao=    | =carre 💌 😽 🗙 🚰 Google                                                                                            |
|-------------------------------------------------------------------------|---------------------------------------------------------------------------|----------------------------------------------------------------------------------------------------|
| uivo <u>E</u> ditar E <u>x</u> ibir <u>F</u> avoritos Fe <u>r</u> ramer | tas Aj <u>u</u> da                                                        |                                                                                                    |
| Favoritos 🚽 🍰 🏈 Sites Sugeridos 🝷 🖻                                     | IntraMEC 🔌 UOL - O melhor conteúdo 🔌 <b>Obtenha mais comple</b><br>Minis  | ▼<br>  🏠 ▼ 🖾 → 🖃 🖶 ▼ Página ▼ Segurança ▼ Ferramentas ▼ 🔞 ▼                                                      |
| Principal k Relatórios<br>Instituições Instituição da<br>Instituição    | Sistema 8 Sair<br>da Gerenciais Vagas da Instituição Ca<br>Instituição Ca | impus TCU da Decreto Viagem<br>Instituição Exterior                                                              |
|                                                                         | Solicitação Viagem Exterior                                               |                                                                                                    |
| Ті                                                                      | o Ensino : Educação Superior                                              |                                                                                                    |
| 1                                                                       | nstituição : 🗾 Universidade Federal de Alagoas                            |                                                                                                    |
| UF /                                                                    | Municipio : AL / Maceió                                                   |                                                                                                    |
| Reitor:<br>Número de Autorização:                                       | ANA DAYSE REZENDE DOREA                                                   | Autorização<br>Reitoria<br>ações<br>Enviar para<br>Autorização<br>Ministerial<br>Reitornar para<br>Cadastramento |
|                                                                         | Programa                                                                  | Número de Participantes                                                                                          |
| Cooperação Internacional                                                |                                                                           | 10                                                                                                    |
| Intercâmbio Acadêmico                                                   |                                                                           | 15                                                                                                    |
| Pós-Graduação e Inovação                                                |                                                                           | 20                                                                                                    |
| Treinamento, Capacitação e Qualificação                                 |                                                                           | 15                                                                                                    |

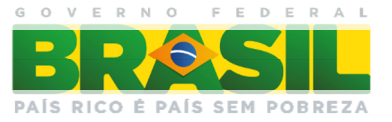

# Mensagem de Confirmação do Envio para Autorização Ministerial

| uvo Editar Exibir Favoritos Ferramei                                | ntas Ajuda                                                          |                                                    |                     |                       |                                                                |
|---------------------------------------------------------------------|---------------------------------------------------------------------|----------------------------------------------------|---------------------|-----------------------|----------------------------------------------------------------|
| avoritos 🔰 😪 🏉 Sites Sugeridos 🔻 🙋                                  | IntraMEC 😢 UOL                                                      | - O melhor conteúdo 🔏 Ob                           | tenha mais comple 🔹 |                       |                                                                |
| MEC- Sistema Integrado de Monitoramento do                          |                                                                     |                                                    | J 🖽 🕹 6             |                       | Seguraliça + Perraillericas + 🥡                                |
| Principal k Relatórios<br>stituições Instituição da<br>Instituição  | da<br>Instituição – –                                               | Gerenciais Vagas da<br>Instituição                 | Instituição Campus  | TCU da<br>Instituição | Decreto Viagem<br>Exterior                                     |
|                                                                     |                                                                     | Solicitação Vi                                     | agem Exterior       |                       |                                                                |
| Ti<br>I<br>UF/                                                      | po Ensino : Educaçã<br>Instituição : 🗾 Univ<br>Municipio : AL / Mae | ão Superior<br>ersidade Federal de Alagoas<br>ceió |                     |                       |                                                                |
| Solicitação:                                                        | 3                                                                   | 1ensagem da página da w                            | eb 🛛 🗙              | 1                     | estado atual<br>Aguardando<br>Autorização<br>Reitoria<br>ações |
| Reitor:                                                             | ANA DAYSE REZ                                                       | OK                                                 | Cancelar            |                       | Enviar para<br>Autorização<br>Ministerial                      |
| Número de Autorização:                                              | N/A                                                                 |                                                    |                     |                       | Cadastramento<br>histórico                                     |
|                                                                     | Pro                                                                 | grama                                              |                     | Número                | de Participantes                                               |
| Cooperação Internacional                                            |                                                                     |                                                    |                     |                       | 10                                                             |
| Intercâmbio Acadêmico                                               |                                                                     |                                                    |                     |                       | 15                                                             |
| Pos-Graduação e Inovação<br>Treinamento, Capacitação e Qualificação |                                                                     |                                                    |                     |                       | 20                                                             |
|                                                                     |                                                                     |                                                    | p p p p             |                       | 1 10                                                           |

# Confirmação do Envio para Autorização Ministerial

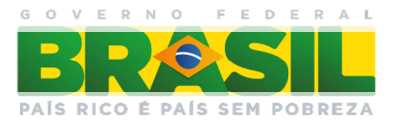

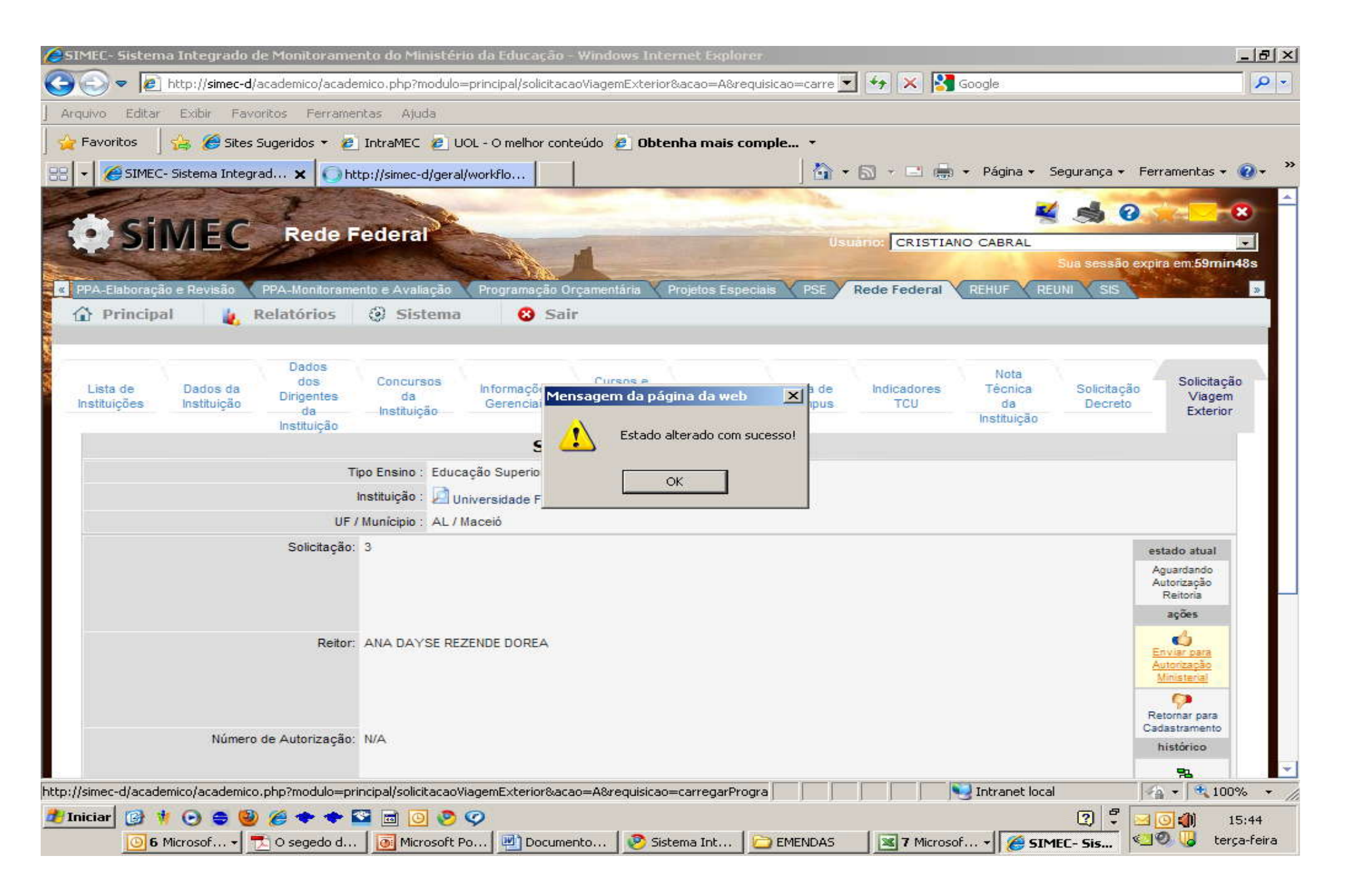

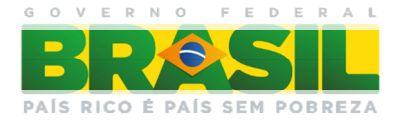

# Após Autorização do Ministro (Impressão da Autorização)

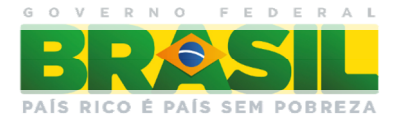

# Autorização Ministerial – (Impressão da Autorização)

|                                                                    | ngamentas Ajgua                               | 0                                             |                                     |                         |                    |                    |                              |                        |                                                       |
|--------------------------------------------------------------------|-----------------------------------------------|-----------------------------------------------|-------------------------------------|-------------------------|--------------------|--------------------|------------------------------|------------------------|-------------------------------------------------------|
| avontos j 😝 🎯 Sites Sugeridos                                      |                                               | UL - O melhor cont                            | eudo 💋 UDC                          | enha mais con           | ipie +<br>  ∧ _    | s                  | - Dácion -                   |                        | warmantas - d                                         |
| Principal Relatóri                                                 | nto do Minis                                  | 🙉 Sai                                         | r:                                  |                         | J EAL *            |                    |                              | ⊇egurança + re         | rramen <u>t</u> as +                                  |
| lista de Dados da Dirigen<br>stituições Instituição da<br>Institui | Concursos<br>tes da<br>— Instituição —<br>cão | Informações<br>Gerenciais                     | Cursos e<br>Vagas da<br>Instituição | Obras da<br>Instituição | Lista de<br>Campus | Indicadores<br>TCU | Técnica<br>da<br>Instituição | Solicitação<br>Decreto | Solicitação<br>Viagem<br>Exterior                     |
|                                                                    |                                               | Solid                                         | citação Via                         | agem Exter              | ior                |                    |                              |                        |                                                       |
|                                                                    | Instituição : 💆 Ur<br>UF / Munícipio : AL / I | içao superior<br>liversidade Federa<br>faceió | al de Alagoas                       |                         |                    |                    |                              |                        |                                                       |
| Solici                                                             | tação: 3                                      |                                               |                                     |                         |                    |                    |                              |                        | estado atual<br>Autorizado                            |
| )                                                                  | Reitor: ANA DAYSE REZ                         | ENDE DOREA                                    |                                     |                         |                    |                    |                              | n<br>di                | ações<br>enhuma ação<br>sponí vel para<br>o documento |
| Número de Autoria                                                  | ação: 900004 2011051                          | 0.3                                           |                                     |                         |                    |                    |                              |                        | histórico                                             |
| Visualizar Autori                                                  | zação <u>🖾 388694.2011</u>                    | 0510.3                                        |                                     |                         |                    |                    |                              |                        |                                                       |
|                                                                    | P                                             | rograma                                       |                                     |                         |                    |                    | Número de                    | e Participantes        |                                                       |
| Cooperação Internacional                                           |                                               |                                               |                                     |                         |                    |                    |                              | 1                      | 10                                                    |
| ntercâmbio Acadêmico                                               |                                               |                                               |                                     |                         |                    |                    |                              |                        | 15                                                    |
| os-Graduação e Inovação                                            |                                               |                                               |                                     |                         |                    |                    |                              | 1                      | 20                                                    |
| reinamento, Capacitação e Qualificaçã                              | io                                            |                                               | mprinte                             |                         |                    |                    |                              | 1                      | 15                                                    |
|                                                                    |                                               |                                               | Vol                                 | tar                     |                    |                    |                              |                        |                                                       |

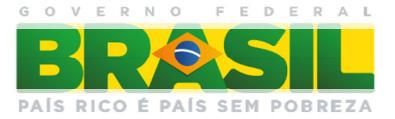

### Autorização para Diárias, Passagens e Locomoção de Viagens ao Exterior

Page 1 of 1

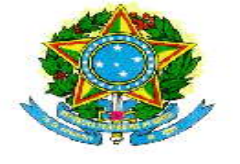

MINISTÉRIO DA EDUCAÇÃO

Autorização para Diárias, Passagens e Locomoção para Viagens para Exterior.

| Código da Unidade Orçamentária:       26231       Telefone:       3214-         Endereço:       Campus A.c. Solimões - Avenida Lourival Melo Mota, s/n - Tabuleiro do Ma         CEP:       57072900       Cidade:       Maceió       UF:       AL         Á Sua Excelência o Senhor       FERNANDO HADDAD       UF:       AL         Minístro de Estado da Educação       Senhor Ministro.       Solicito autorização para a concessão de diárias, passagens e locomoção para viagens ao exterior no â desta Instituição Federal de Ensino para o exercício de 2011, nos termos do artigo 4°, § 1° da Portaria MEC nº 446, de abril de 2011:       Programa       Número de Participantes         Cooperação Internacional       10       Intercâmbio Académico       15       Pós-Graduação e lnovação       20         Treinamento, Capacitação e Qualificação       15       Total       60       15 |                                                                                                    |                                                     | Universidade Federal de                                            | Alagoas                                                     |                                |                              |  |
|----------------------------------------------------------------------------------------------------|----------------------------------------------------------------------------------------------------|-----------------------------------------------------|--------------------------------------------------------------------|-------------------------------------------------------------|--------------------------------|------------------------------|--|
| Endereço:       Campus A.c. Solimões - Avenida Lourival Melo Mota, s/n - Tabuleiro do Ma         CEP:       57072900       Cidade:       Maceió       UF:       AL         À Sua Excelência o Senhor       FERNANDO HADDAD       Minístro de Estado da Educação       Senhor Ministro.         Solicito autorização para a concessão de diárias, passagens e locomoção para viagens ao exterior no á       deabril de 2011, nos termos do artigó 4°, § 1° da Portana MEC n° 446, de abril de 2011;         Programa       Número de Participantes         Cooperação Internacional       10         Intercâmbio Acadêmico       15         Pôs-Graduação e Inovação       15         Treinamento, Capacitação e Qualificação       15         Treinamento, Capacitação e Cualificação       15         Munciá, 40050044       Reitor: ANA DAYSE REZENDE DOREA                                            | Código da Unidade Or                                                                                                    | çamentária                                          | : 26231                                                            |                                                             | Telefone:                      | 3214-1006                    |  |
| CEP:       57072900       Cidade:       Maceió       UF:       AL         À Sua Excelência o Senhor       FERNANDO HADDAD       Ministro de Estado da Educação       Senhor Ministro,       Solicito autorização para a concessão de diárias, passagens e locomoção para viagens ao exterior no á desta Instituição Federal de Ensino para o exercício de 2011, nos termos do artigó 4°, § 1° da Portaria MEC nº 446, de abril de 2011:         Programa       Número de Participantes         Cooperação Internacional       10         Intercâmbio Acadêmico       15         Pós-Graduação e Inovação       20         Treinamento, Capacitação e Qualificação       15         Munciá ADREDOMA       Reitor: ANA DAYSE REZENDE DOREA                                                                                                    | Endereço:                                                                                                    |                                                     | Campus A.c. Solimões - /                                           | Avenida Lourival Melo Mota, s/n - Tabuleiro do Martir       |                                |                              |  |
| A Sua Excelência o Senhor<br>FERNANDO HADDAD<br>Ministro de Estado da Educação<br>Senhor Ministro,<br>Solicito autorização para a concessão de diárias, passagens e locomoção para viagens ao exterior no á<br>desta Instituição Federal de Ensino para o exercício de 2011, nos termos do artigó 4°, § 1° da Portaria MEC n° 446, o<br>de abril de 2011:<br><u>Programa</u> <u>Número de Participantes</u><br><u>Cooperação Internacional</u> 10<br>Intercâmbio Acadêmico<br>15<br><u>Pós-Graduação e Inovação</u> 20<br>Treinamento, Capacitação e 105<br><u>Total</u> 60<br>Muerit 40050044<br>Reitor: ANA DAYSE REZENDE DOREA                                                                                                    | CEP: 57072900                                                                                                    | Cidade:                                             | Maceió                                                             |                                                             | UF:                            | AL                           |  |
| Programa         Número de Participantes           Cooperação Internacional         10           Intercâmbio Acadêmico         15           Pós-Graduação e Inovação         20           Treinamento, Capacitação e Qualificação         15           Total         60                                                                                                    | À Sua Excelência o Sen<br>FERNANDO HADDAD<br>Ministro de Estado da E<br>Senhor Ministr<br>Solicito autorio<br>desta Instituição Federa<br>de abril de 2011: | ihor<br>ducação<br>o,<br>tação para<br>il de Ensino | a concessão de diárias, passag<br>para o exercício de 2011, nos te | ens e locomoção para viage<br>rmos do artigo 4º, § 1º da Pi | ens ao exteri<br>ortaria MEC r | or no âmbito<br>° 448, de 20 |  |
| Cooperação Internacional     10       Intercâmbio Acadêmico     15       Pós-Graduação e Inovação     20       Treinamento, Capacitação e Qualificação     15       Total     60                                                                                                    |                                                                                                    | 1                                                   | Programa                                                           | Número de Participantes                                     |                                |                              |  |
| Intercâmbio Acadêmico 15<br>Pós-Graduação e Inovação 20<br>Treinamento, Capacitação e Qualificação 15<br>Total 60<br>Marciá Aprezionata Reitor: ANA DAYSE REZENDE DOREA                                                                                                    |                                                                                                    | 10                                                  | Cooperação Internacional                                           | 10                                                          |                                |                              |  |
| Pós-Graduação e Inovação     20       Treinamento, Capacitação e Qualificação     15       Total     60       Marciá Apresidat     Reitor: ANA DAYSE REZENDE DOREA                                                                                                    |                                                                                                    |                                                     | Intercâmbio Acadêmico                                              | 15                                                          |                                |                              |  |
| Treinamento, Capacitação e Qualificação 15<br>Total 60<br>Marciá Aprezenta Reitor: ANA DAYSE REZENDE DOREA                                                                                                    |                                                                                                    | F                                                   | ós-Graduação e Inovação                                            | 20                                                          |                                |                              |  |
| Total 60 Reitor: ANA DAYSE REZENDE DOREA                                                                                                    |                                                                                                    | Treinam                                             | iento, Capacitação e Qualificação                                  | 15                                                          |                                |                              |  |
| Reitor: ANA DAYSE REZENDE DOREA                                                                                                    |                                                                                                    |                                                     | Total                                                              | 60                                                          |                                |                              |  |
| Local e Data CPF: 00768540400<br>Matricula SIAPE: 1119391                                                                                                    | Ma                                                                                                    | ceió - 10/05<br>Local e Da                          | v2011<br>ta                                                        | Reitor: ANA DAYSE RE2<br>CPF: 0075854<br>Matrícula SIAPE:   | ZENDE DORE<br>0400<br>1119391  | A                            |  |

http://simec-d.mec.gov.br/academico/academico.php?modulo=principal/solicitacaoViagem... 10/5/2011